### Laborbericht - NVS - 5CHIF

Name: Juri Schreib

Datum: 2016-12-05

Ziel: Erfüllung der Aufgabenstellung

## **2.2 - Map a Network**

| Device          | Interface | IP Address     | Subnet Mask     | Local Interface and<br>Connected Neighbor |
|-----------------|-----------|----------------|-----------------|-------------------------------------------|
| Edge1           | G0/0      | 192.168.1.1    | 255.255.255.0   | G0/1 - S1                                 |
| Edge1           | S0/0/0    | 209.165.200.5  | 255.255.255.252 | S0/0/0 - ISP                              |
| Branch-<br>Edge | S0/0/1    | 209.165.200.10 | 255.255.255.252 | S0/0/1 - ISP                              |
| Branch-<br>Edge | G0/0      | 192.168.3.249  | 255.255.255.248 | G0/0 -                                    |

Vom Computer **Admin PC** wird eine SSH Verbindung mit**Edge1** (192.168.1.1) via SSH aufgebaut. Dazu wird der Befehel ssh –l admin01 192.168.1.1 eingegeben.

| C:\>ssh<br>Open<br>Password | -1<br>1: | admin01 | 192.168.1.1 |  |
|-----------------------------|----------|---------|-------------|--|
| Edge1#                      |          |         |             |  |

| Edge1#show ip interface brief |               |     |        |                  |      |          |  |  |
|-------------------------------|---------------|-----|--------|------------------|------|----------|--|--|
| Interface                     | IP-Address    | 0K? | Method | Status           |      | Protocol |  |  |
| GigabitEthernet0/0            | 192.168.1.1   | YES | manual | up               |      | up       |  |  |
| GigabitEthernet0/1            | unassigned    | YES | unset  | administratively | down | down     |  |  |
| Serial0/0/0                   | 209.165.200.5 | YES | manual | up               |      | up       |  |  |
| Serial0/0/1                   | unassigned    | YES | unset  | administratively | down | down     |  |  |
| Vlan1                         | unassigned    | YES | unset  | administratively | down | down     |  |  |

Von Edge1 wird nun eine SSH Verbindung zu Remote Branch Office aufgebaut

ssh –I branchadmin 209.165.200.10

| Edge1#ssh -l bra<br>Open<br>Password: | nchadmin | 209.165.200.10 |
|---------------------------------------|----------|----------------|
| Password:                             |          |                |
| Password:                             |          |                |
|                                       |          |                |
| Branch-Edge#                          |          |                |

Von diesem Gerät können wir nun das Gerät und Subnet Mask von Interface S0/0/1 bestimmen. Und die Tabelle mit zusätzlichen Informationen füllen.

#### **CDP** Configuration

Um mehr über die Angeschlossenen Geräte des **Branch-Edge** Gerätes zu erfahren, wird CDP am Gerät aktiviert.

```
Branch-Edge#show cdp
 6 CDP is not enabled
Branch-Edge#conf t
Enter configuration commands, one per line. End with CNTL/Z.
Branch-Edge(config)#int s0/0/1
Branch-Edge(config-if)#no cpp enable
  Invalid input detected at 'A' marker.
Branch-Edge(config-if)#no cdp enable
Branch-Edge(config-if)#n0 c
Branch-Edge(config)#cdp run
Branch-Edge(config)#cdp run
Branch-Edge(config)#exit
Branch-Edge#show cdp neighbours
  Invalid input detected at 'A' marker.
Branch-Edge#show cdp neighbors
Capability Codes: R - Router, T - Trans Bridge, B - Source Route Bridge
S - Switch, H - Host, I - IGMP, r - Repeater, P - Phone
Device ID Local Intrfce Holdtme Capability Platform Port ID
Branch-Edge#show cdp neighbors
 Capability Codes: R - Router, T - Trans Bridge, B - Source Route Bridge
S - Switch, H - Host, I - IGMP, r - Repeater, P - Phone
Device ID
                  Local Intrfce
                                        Holdtme
                                                        Capability
                                                                         Platform
                                                                                           Port ID
```

Es sind keine weitern CDP Geräte angeschlossen

# 2.3 - Configure and Verify NTP

R1 und R2 werden als NTP Clients vom ServerN1 (209.165.200.225) konfiguriert.

ntp server 209.165.200.225

Danach wird mit dem show clock Befehl sichregestellt, das die Konfiguration erfolgreich war.

#### **Router 1**

```
R1(config)#ntp server 209.165.200.225
R1(config)#do show clock
16:32:8.943 UTC Tue Dec 6 2016
R1(config)#
```

### Router 2

```
R2(config)#ntp server 209.165.200.225
R2(config)#show clock
^
% Invalid input detected at '^' marker.
R2(config)#do show clock
16:31:12.353 UTC Tue Dec 6 2016
R2(config)#
```

## 2.4 - Router to Recorver

Da das Enable Password nicht bekannt ist, muss der Router zurückgesetzt werden.

RouterToRecover>en Password: Password: Password: % Bad secrets

RouterToRecover>

## **1** Router ausschalten

Das Gerät wird ausgeschalten.

|       | <br>ent i           | 24 <u>21</u> |                                                           | -thats<br>ensee<br>ar |
|-------|---------------------|--------------|-----------------------------------------------------------|-----------------------|
|       |                     |              |                                                           | :                     |
| cisco | <br>NS AF 188 88 18 |              | Cisco 2900 Serie                                          |                       |
|       |                     |              | $\langle \langle \rangle \langle \rangle \langle \rangle$ | $\langle \rangle$     |

## 2 System zurcksetzen

Um das Gerät zurückzusetzen, muss beim hochfahren es Geräts die Tastenkombination **Ctrl + Break** gedrückt werden. Dadurch wird die Konfiguration gelöscht.

Cisco IOS Software, C2900 Software (C2900-UNIVERSALK9-M), Version 15.1(4)M5, RELEASE SOFTWARE (fc2)Technical Support: http://www.cisco.com/techsupport Copyright (c) 1986-2007 by Cisco Systems, Inc. Compiled Wed 18-Jul-07 04:52 by pt\_team Image text-base: 0x2100F918, data-base: 0x24729040

This product contains cryptographic features and is subject to United States and local country laws governing import, export, transfer and use. Delivery of Cisco cryptographic products does not imply third-party authority to import, export, distribute or use encryption. Importers, exporters, distributors and users are responsible for compliance with U.S. and local country laws. By using this product you agree to comply with applicable laws and regulations. If you are unable to comply with U.S. and local laws, return this product immediately.

A summary of U.S. laws governing Cisco cryptographic products may be found at: http://www.cisco.com/wwl/export/crypto/tool/stqrg.html

If you require further assistance please contact us by sending email to export@cisco.com.

Cisco CISCO2911/K9 (revision 1.0) with 491520K/32768K bytes of memory. Processor board ID FTX152400KS 3 Gigabit Ethernet interfaces DRAM configuration is 64 bits wide with parity disabled. 255K bytes of non-volatile configuration memory. 249856K bytes of ATA System CompactFlash 0 (Read/Write)

--- System Configuration Dialog ---

Continue with configuration dialog? [yes/no]: no

Press RETURN to get started!